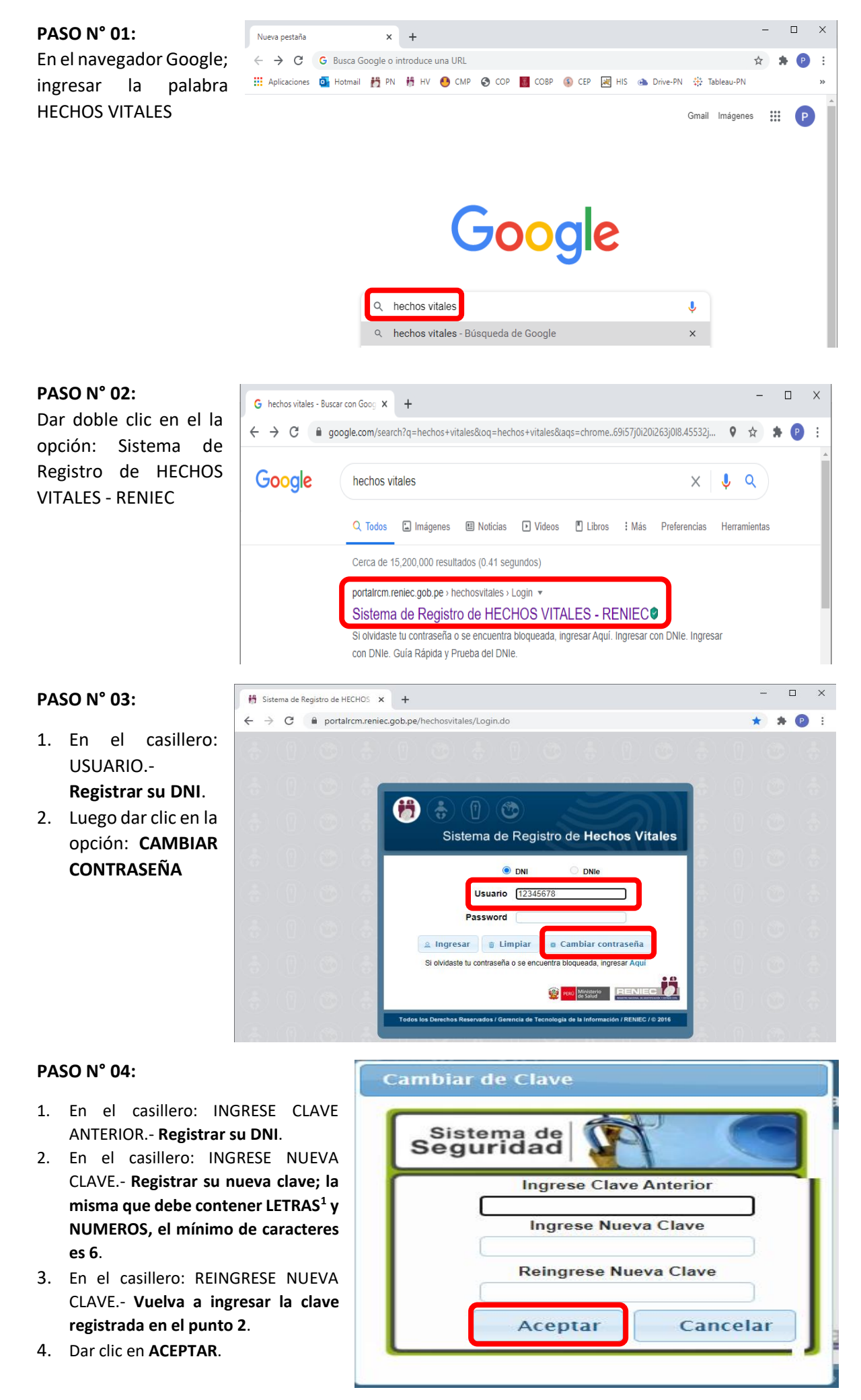

## PASO N° 05:

Si se registró correctamente, aparecerá el siguiente mensaje, debiendo dar clic en **ACEPTAR** 

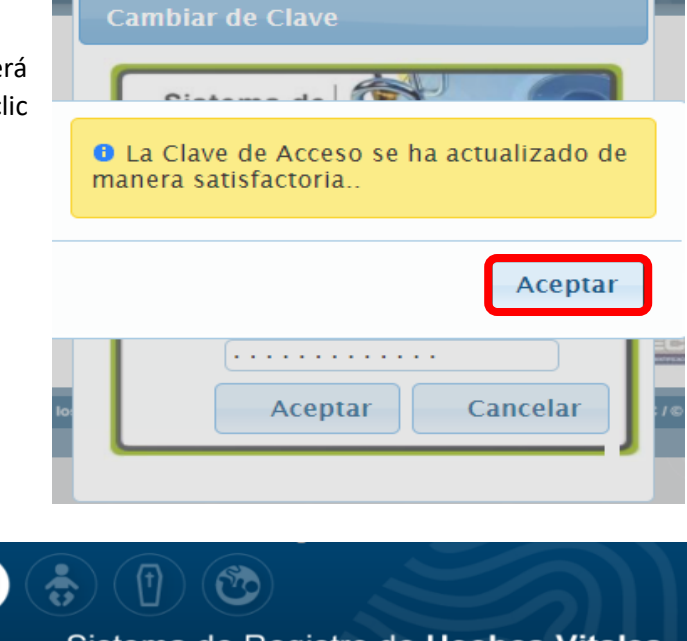

Al final aparecerá la siguiente ventana en el cual podrá emitir el Certificado que corresponda (dependiendo del acceso solicitado: Nacimientos, Defunciones o ambos)

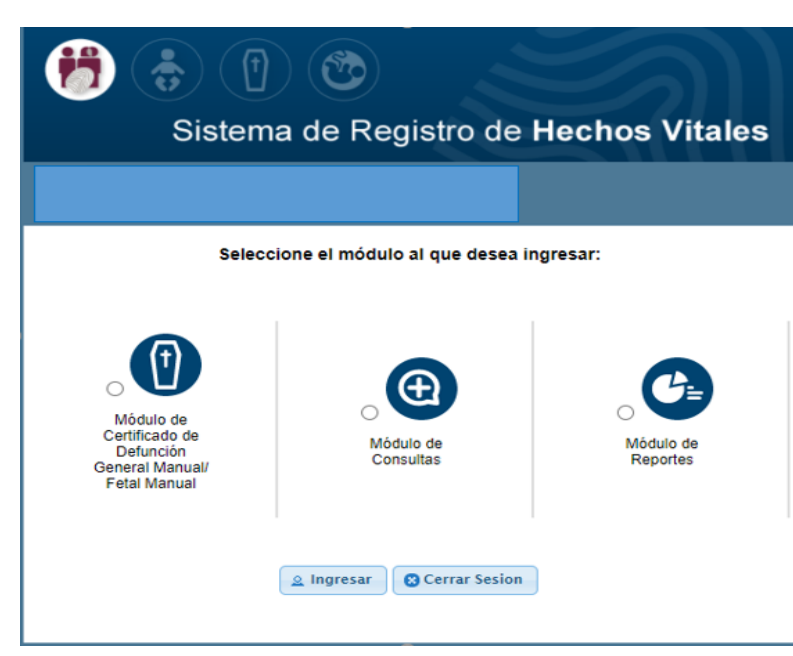